## How to Make Payment on your Student Account

## To make payments to your student account use the following steps:

1. Log into MyMC and click "Pay Now" on the Register and Pay for Classes card

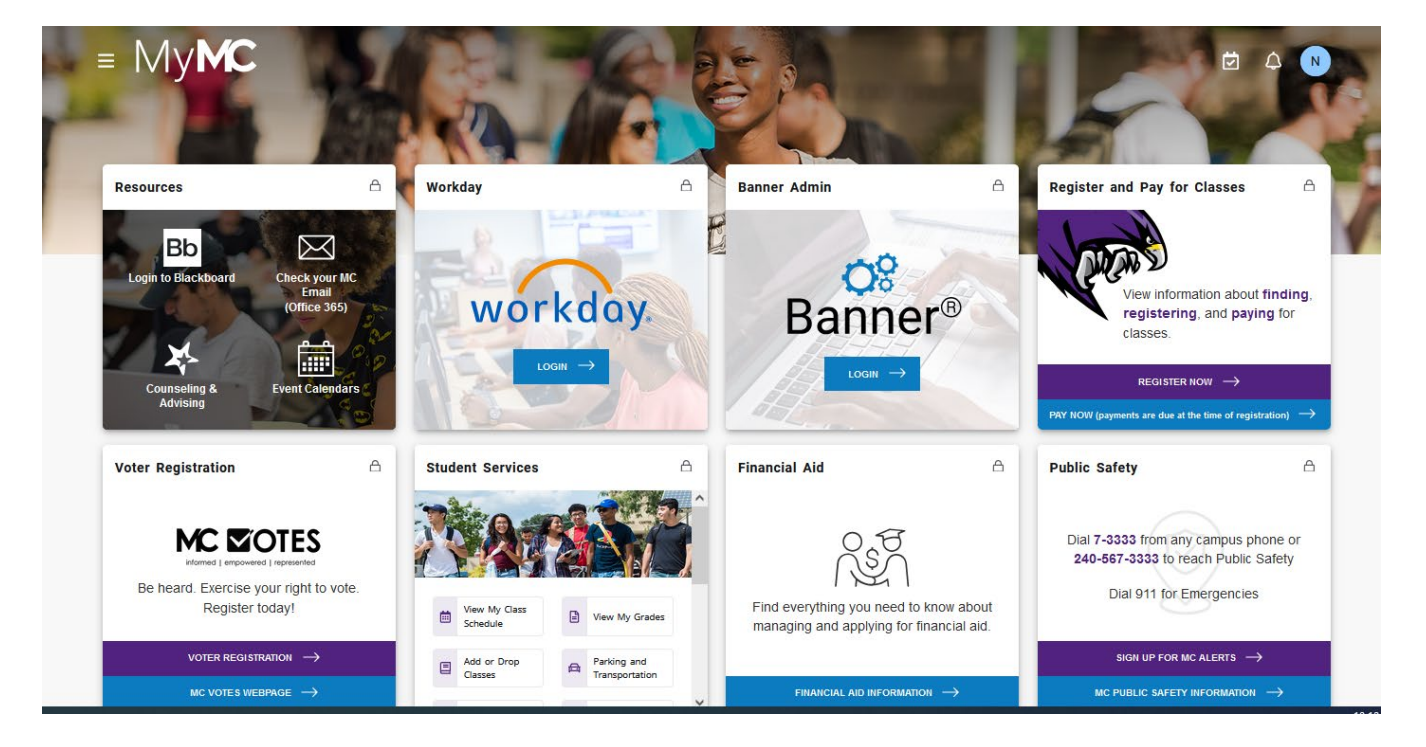

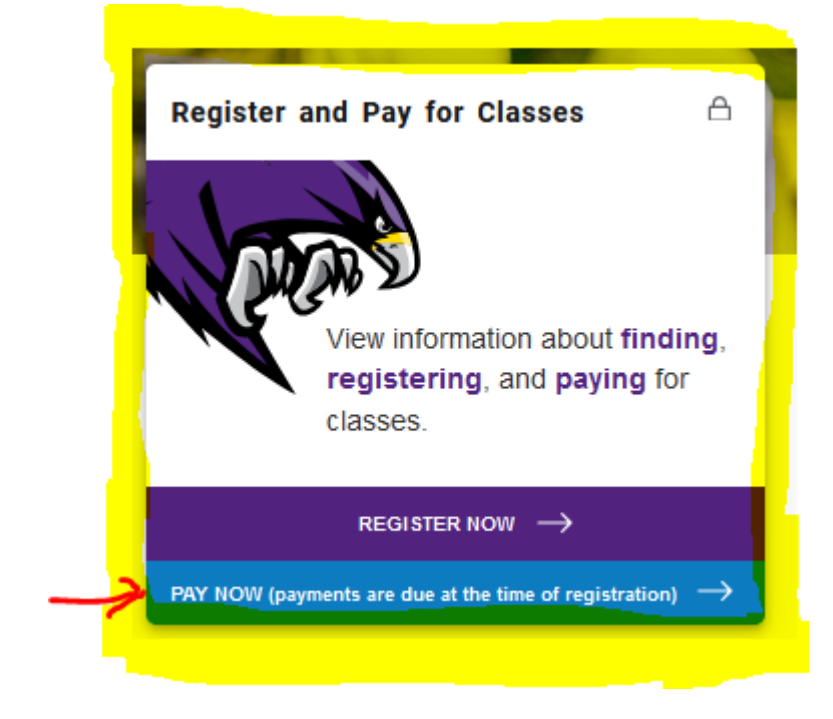

Your main account page will display as shown below

## 2. Select the Make Payment

## button or "Make Payment" from the top menu bar – The Account Payment screen will be

displayed.

|                                                                                                    |                                                                                                    | Logged in as: Natalie S. Thompson   Logout |
|----------------------------------------------------------------------------------------------------|----------------------------------------------------------------------------------------------------|--------------------------------------------|
| My Account ▼ My Profile ▼ Make Payment Payment Play                                                                                | ns Refunds Help -                                                                                      |                                            |
| Announcement                                                                                                    | D To sign up for direct deposit of your refunds, complete your setup in the Refund Account Setup page. | My Profile Setup                           |
| How to Use Your Student Account                                                                                                    |                                                                                                    | Authorized Users                           |
| Page                                                                                                    | Student Account ID: xxxxx4198                                                                          |                                            |
| <ul> <li>Only use the links within this page.</li> <li>Check your MyMC account frequently</li> </ul>                               | Balance \$0.00                                                                                         | Personal Profile                           |
| ► eRefund Account Set Up - requires                                                                                                | View Activity Erroli in Payment Plan Make Payment                                                      | Payment Profile                            |
| verification that may take up to 14 days.<br>Your account must be verified before you<br>will receive an eRefund Please Note: If   |                                                                                                    | Security Settings                          |
| your most recent payment was by credit<br>card, credit card (anti-fraud) guidelines<br>require that the refund be returned to that |                                                                                                    | Consents and Agreements                    |
| credit card.                                                                                                    |                                                                                                    | Electronic Refunds                         |
| ► To view your account information:                                                                                                |                                                                                                    | •                                          |
| <ul> <li>Use the menu at the top of the page:<br/>My Account, My Profile, Make Payment,<br/>Payment Plans, Refunds</li> </ul>      |                                                                                                    | Term Balances                              |
| - Use the buttons in the center: View<br>Activity, Enroll in Payment Plan, Make                                                    |                                                                                                    |                                            |
| - Or use the Profile Setup Menu on the<br>right: My Profile Setup                                                                  |                                                                                                    |                                            |

| Account Paymer                                             | nt                         |              |                 |
|------------------------------------------------------------|----------------------------|--------------|-----------------|
| Amount                                                     | Method                     | Confirmation | Receipt         |
| Payment Date: 8/14/24                                      |                            |              |                 |
| Pay By Term<br>Enter payment amount and click 'Add' to inc | lude in the payment total. |              |                 |
| Fall 2024   \$3,812.60                                     | \$ 3,812.60 Add            |              |                 |
|                                                            |                            | Paymen       | it Total \$0.00 |
|                                                            |                            |              | Continu         |
|                                                            |                            |              |                 |

3. Enter the amount of your payment in the box to the right of the amount owed as shown in the next screen shot. Press "Add" to enter your payment amount. A partial payment can be made as shown in the example below. Once you have selected your payment amount press the green "Continue" button.

| Account Paymen                                               | t                         |                                        |                          |
|--------------------------------------------------------------|---------------------------|----------------------------------------|--------------------------|
| Amount                                                       | Method                    | Confirmation                           | Receipt                  |
| Payment Date: 8/14/24                                        |                           |                                        |                          |
| Pay By Term<br>Enter payment amount and click 'Add' to inclu | ude in the payment total. |                                        |                          |
| Fall 2024   \$3,812.60                                       | \$ 2.812.60 Remove        |                                        |                          |
|                                                              |                           | (TBP Student Payment)<br>Payment Total | \$2,812.60<br>\$2,812.60 |
|                                                              |                           |                                        | _                        |

4. Select Credit or Debit Card from the "Method" drop down and press the green "Continue" button.

| Account          | Payment                     |                              |              |                                  |
|------------------|-----------------------------|------------------------------|--------------|----------------------------------|
| An               | \$ nount                    | Method                       | Confirmation | Receipt                          |
|                  |                             |                              |              | * Indicates required information |
| Amount:          | \$2,812.60                  |                              |              |                                  |
| Method:*         | Select Method               | Ÿ                            |              |                                  |
|                  |                             |                              |              | Back Cancel Continue             |
| Debit and Credit | Card - We accept the follow | wing credit and debit cards. |              |                                  |
| VISA             | DISCOVER ODCcard DinaCard   |                              |              |                                  |

5. Fill in the Card number and press the green "Continue" button.

| Account I            | Payment                     |                            |          |              |                         |            |       |
|----------------------|-----------------------------|----------------------------|----------|--------------|-------------------------|------------|-------|
| \$<br>Amo            | unt                         | Method                     | Confirma | ntion        | Receipt                 |            |       |
|                      |                             |                            |          |              | * Indicates required in | nformation |       |
| Amount:              | \$2,812.60                  |                            |          |              |                         |            |       |
| Method:*             | Credit or Debit Card        | ~                          |          |              |                         |            |       |
| Account Inform       | mation                      |                            |          |              |                         |            |       |
| * Indicates required | lfields                     |                            |          |              |                         |            |       |
| *Card number:        | 1                           |                            |          |              |                         |            |       |
|                      |                             |                            |          |              | Back Cancel             | Continue   |       |
| Debit and Credit Ca  | ard - We accept the followi | ng credit and debit cards. |          |              |                         |            |       |
| VISA                 | SCOVER Card DinaCard        |                            |          |              |                         |            |       |
| 6 Finish voi         | ir transaction by c         | completing the "Co         |          | Confirmation | and "Receint"           | Receipt    | stens |
| o. Fillisti you      | ar transaction by t         |                            |          |              | and necelpt             |            | steps |

If you have questions, you may contact a cashier for assistance. The contact information and office hours for cashiers can be found here: <u>Cashier Contact and Office Hours</u> or you may email acctrec@montgomerycollege.edu